## Uppstart av Outlook på dator

Dubbelklicka på ikonen

Denna ruta dyker upp:

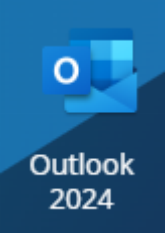

× Den söker en stund och sedan skriver du in din e-

postadress enligt <u>fornamn.efternamn@saud.ax</u>

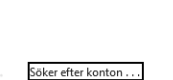

Avancerade alternativ ~

Inget konto? Skapa en Outlook.com e-postadress för att komma igån

## Nästa ruta är VIKTIG!

Klicka bara på länken "Nej, logga in mig på den här appen"

×

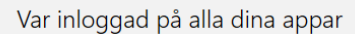

Windows kommer att minnas ditt konto och automatiskt logga in dig till dina appar och webbplatser på den här enheten. Det här minskar antalet gånger som du ombeds att logga in.

## $\checkmark$

Tillåt min organisation hantera min enhet

① Om du väljer det här alternativet kan administratören installera appar, kontrollera inställningar och återställa din enhet på distans. Din organisation kan kräva att du aktiverar det här alternativet för att få åtkomst till data och appar på den här enheten.

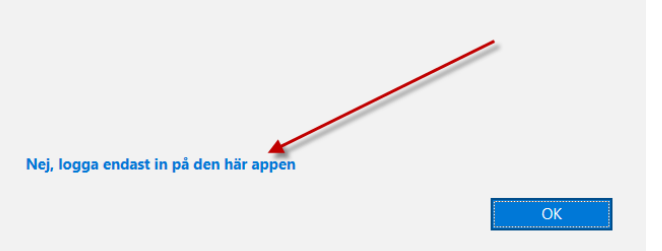

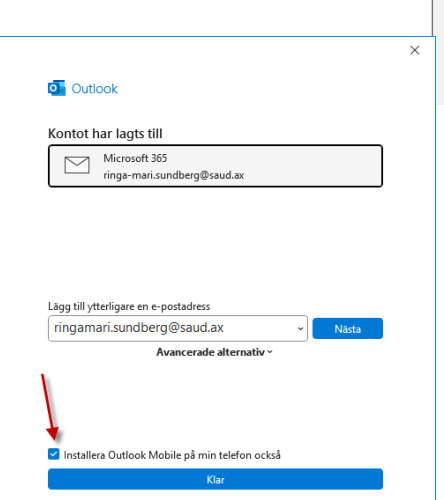

Sista rutan innan programmet startar. Om du inte vill söka upp app för mobil/iPad så kryssar du ur detta. Annars tas du till en QR-kod om du kan skanna för sökväg till app-butik.

Oberoende avsluta genom att klicka på knappen "Klar"